# SCharger-7KS-S0 SCharger-22KT-S0 FusionCharge V100R022C10SPC175 Upgrade Guide

lssue 01 Date 2023-11-06

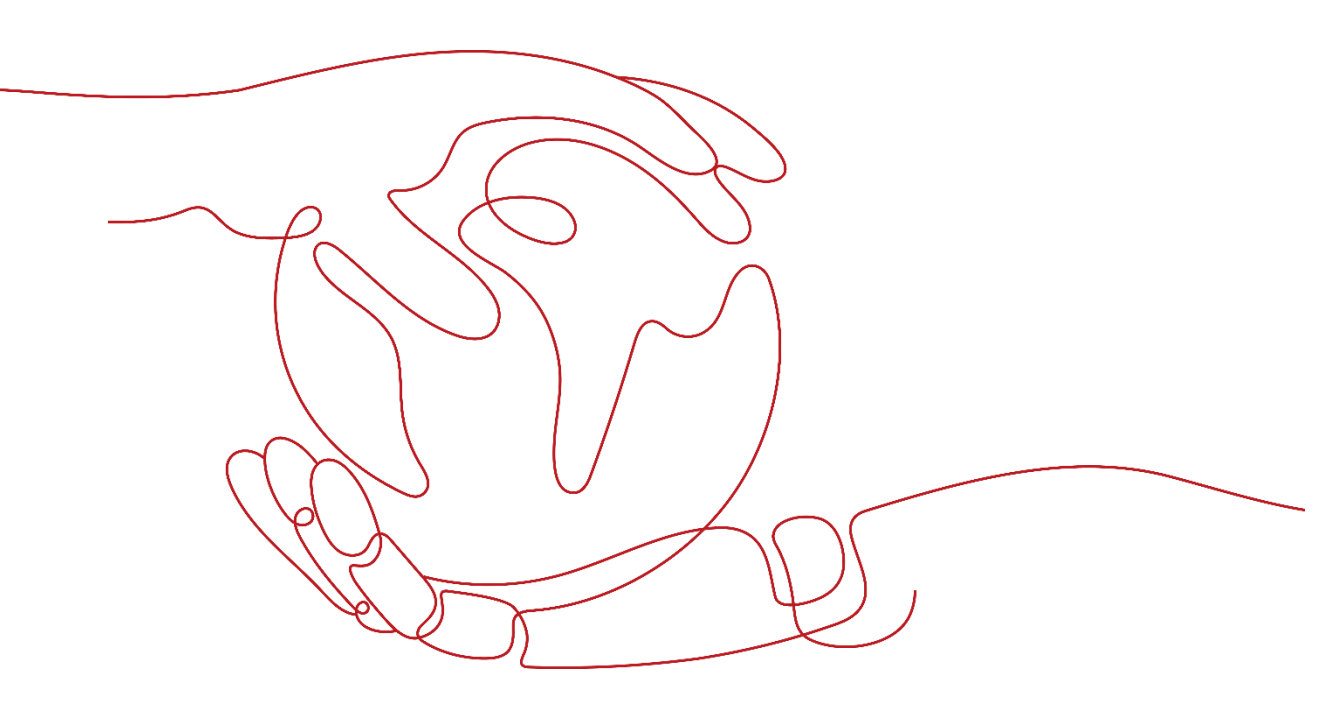

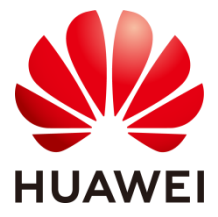

Huawei Digital Power Technologies Co., Ltd.

#### Copyright © Huawei Digital Power Technologies Co., Ltd. 2023. All Rights Reserved.

No part of this document may be reproduced or transmitted in any form or by any means without prior written consent of Huawei Technologies Co., Ltd.

#### **Trademarks and Permissions**

All other trademarks and trade names mentioned in this document are the property of their respective

#### Notice

holders.

The purchased products, services and features are stipulated by the contract made between Huawei Digital Power and the customer. All or part of the products, services and features described in this document may not be within the purchase scope or the usage scope. Unless otherwise specified in the contract, all statements, information, and recommendations in this document are provided "AS IS" without warranties, guarantees or representations of any kind, either express or implied.

The information in this document is subject to change without notice. Every effort has been made in the preparation of this document to ensure accuracy of the contents. But all statements, information, and recommendations in this document do not constitute a warranty of any kind, expressed or implied.

#### Huawei Digital Power Technologies Co., Ltd.

Address: Huawei Digital Power Antohill Campus, Futian District, Shenzhen 518043

Website https://e.huawei.com/en/

# Contents

| 1 Before You Start                                                        | .1  |
|---------------------------------------------------------------------------|-----|
| 1.1 Application Scope                                                     | . 1 |
| 1.2 Upgrade Scheme                                                        | . 1 |
| 1.3 Version Requirements for Upgrade                                      | . 2 |
| 1.4 Upgrade Impact                                                        | . 2 |
| 1.4.1 Impact on the System During the Upgrade                             | . 2 |
| 1.4.2 Impact on the System After the Upgrade                              | . 2 |
| 1.4.3 Precautions                                                         | . 2 |
| 2 Performing the Upgrade                                                  | .3  |
| 2.1 Application Scenario 1 (Manual Mode on the Mobile App)                | . 3 |
| 2.1.1 Logging In to the Mobile App                                        | . 3 |
| 2.1.2 Upgrading Software                                                  | . 4 |
| 2.1.3 Upgrading WiFi                                                      | . 6 |
| <b>2.2</b> Application Scenario 2 (OTA Mode on the Mobile App)            | . 6 |
| 2.2.1 Logging In to the Mobile App                                        | . 6 |
| 2.2.2 Upgrading Software                                                  | . 6 |
| 2.2.3 Upgrading WiFi                                                      | . 8 |
| 3 Verifying the Upgrade                                                   | .9  |
| 3.1 Verification of Scenario 1 (Result Verification for the Manual Mode)  | . 9 |
| 3.2 Verification of the Scenario 2 (Result Verification for the OTA Mode) | 10  |
| 4 Acronyms and Abbreviations1                                             | 1   |

# Before You Start

# **1.1** Application Scope

NOTICE

Before the upgrade, connect to the customer's device only after having obtained the customer's permission.

| Upgrade Scenarios                             | Upgrade Guide Section                                                                                                    |
|-----------------------------------------------|----------------------------------------------------------------------------------------------------|
| Upgrade using<br>mobile app in<br>manual mode | Application scenario 1 of section 2.1 (upgrade using mobile app in manual mode) in <i>FusionCharge V100R022C10SPC175_FusionCharge AC Upgrade Guide</i> |
| Upgrade using<br>mobile app in OTA<br>mode    | Application scenario 2 of section 2.2 (upgrade using mobile app in OTA mode) in <i>FusionCharge</i> V100R022C10SPC175_FusionCharge AC Upgrade Guide    |

## 1.2 Upgrade Scheme

You can upgrade the device version in manual or OTA mode on the mobile app.

# 1.3 Version Requirements for Upgrade

| Table 1-1 Version | Requirements | for l | Jpgrade |
|-------------------|--------------|-------|---------|
|-------------------|--------------|-------|---------|

| Version                        | Upgrade Description                                            |
|--------------------------------|----------------------------------------------------------------|
| FusionCharge V100R022C10SPCXXX | The version can be upgraded to FusionCharge V100R022C10SPC175. |

# 1.4 Upgrade Impact

### **1.4.1** Impact on the System During the Upgrade

Impact on Services

When the software upgrade is complete, the device will restart, which takes about 5 minutes.

Impact on Network Communication

When you activate the charger software communication between the NEs and NMS will be interrupted for about 5 minutes.

#### 1.4.2 Impact on the System After the Upgrade

None

#### 1.4.3 Precautions

- If the charger software is to be upgraded through EMMA in the PV+ESS+Charger 2.0 scenario in the OTA mode, you need to check the communication between EMMA and the charger. Before the upgrade, check whether the communication between the devices to be upgraded fails. If yes, rectify the communication failure and then start the upgrade.
- 2. Ensure that the charger has been running properly for at least five minutes. After the charger reaches the stable state, start the upgrade.
- 3. Before upgrading the software, check whether the communication between devices is normal.
- 4. If an exception such as an upgrade failure occurs during the upgrade, contact Huawei technical support.
- 5. After the upgrade is complete, check whether all devices are upgraded to the latest version.

# **2** Performing the Upgrade

# **2.1** Application Scenario 1 (Manual Mode on the Mobile App)

#### Notes:

Obtaining Documentation:

You can log in to https://support.huawei.com/enterprise/en/index.html and browse or search for "FusionCharge V100R022C10SPC175" to view or obtain related documents.

(To get a document on the website, you need to apply for the appropriate user rights. If you are logging in to the website for the first time, you need to register first. For details, see the online help and FAQ)

The FusionCharge AC involves two upgrade packages: FusionCharge\_V100R022C10SPC175\_FusionCharge-EU-CHARGE.zip.

#### FusionCharge\_V100R022C10SPC175\_FusionCharge-EU-CHARGE-WIFI.zip

The two upgrade packages of the same version cannot be uploaded to the app at the same time. Therefore, upload the

**FusionCharge\_V100R022C10SPC175\_FusionCharge-EU-CHARGE.zip** first for upgrade. Then upload the WiFi upgrade package.

#### 2.1.1 Logging In to the Mobile App

Before upgrading the mobile app, check whether WiFi parameters are correctly set, download the correct software upgrade package according to the operation guide of the app and save it to the correct directory.

Connect your phone to the corresponding WiFi network and log in to the app. (Default login account: **Installer**; password: **Changeme**.)

### 2.1.2 Upgrading Software

Log in to the app and choose **O&M** > **Upgrade Management**. The upgrade management screen is displayed, and the app automatically checks the version.

| Export logUpgrade ManagementQuick SettingsSystem settingsEarthing SystemDerated charge current6A >Maximum Dynamic Power>Maximum Power>Maximum Current of Charging CableTCP-Modbus SettingsLogin Password      | 0&M                         |         | ← Upgrade                                                                           |
|----------------------------------------------------------------------------------------------------|-----------------------------|---------|-------------------------------------------------------------------------------------|
| Upgrade ManagementQuick SettingsSystem settingsEarthing SystemDerated charge current6A >Maximum Dynamic PowerAmainum PowerAmainum Current of Charging CableTCP-Modbus SettingsLogin Password                  | Export log                  | >       |                                                                                     |
| Quick Settings   System settings   Earthing System   Derated charge current   6A >   Maximum Dynamic Power   >   Maximum Power   >   Maximum Current of Charging Cable   TCP-Modbus Settings   Login Password | Upgrade Management          | >       |                                                                                     |
| System settings   Earthing System   Derated charge current   6 A >   Maximum Dynamic Power   >   Maximum Power   >   Maximum Current of Charging Cable   TCP-Modbus Settings   >   Login Password             | Quick Settings              | >       | $\gamma \circ \gamma$                                                               |
| Earthing System   Derated charge current   6 A >   Maximum Dynamic Power   >   Maximum Power   >   Maximum Current of Charging Cable   TCP-Modbus Settings   >   Login Password                               | System settings             |         | <u>_</u>                                                                            |
| Derated charge current 6 A >   Maximum Dynamic Power >   Maximum Power >   Maximum Current of Charging Cable Select upgrade package   TCP-Modbus Settings >   Login Password >                                | Earthing System             | >       | FusionCharge V100R023C10                                                            |
| Maximum Dynamic Power ><br>Maximum Power ><br>Maximum Current of Charging Cable<br>TCP-Modbus Settings ><br>Login Password >                                                                                  | Derated charge current      | 6 A >   | Checking the version                                                                |
| Maximum Power ><br>Maximum Current of Charging Cable<br>TCP-Modbus Settings ><br>Login Password >                                                                                                    | Maximum Dynamic Power       | >       |                                                                                     |
| Maximum Current of Charging Cable TCP-Modbus Settings                                                                                                    | Maximum Power               | >       | Select upgrade package Add                                                          |
| TCP-Modbus Settings > Login Password >                                                                                                    | Maximum Current of Charging | y Cable |                                                                                     |
| Login Password >                                                                                                    | TCP-Modbus Settings         | >       |                                                                                     |
|                                                                                                    | Login Password              | >       |                                                                                     |
| Exit Do not leave this screen during the upgrade and s within 3 meters of the device.                                                                                                    | Exit                        |         | Do not leave this screen during the upgrade and stay within 3 meters of the device. |
| Lipgrade                                                                                                    | ÷ 8.                        | 0       | Upgrade                                                                             |

You can select the required upgrade package from the list of detected updated versions or tap **Add** to manually select the required upgrade package. (You need to save the upgrade package to the storage directory of the mobile phone in advance.)

After selecting the upgrade package, tap **Upgrade**.

| $\leftarrow$ Upgrade                                                                                                    | ← Upgrade                                                                                                    |
|----------------------------------------------------------------------------------------------------|----------------------------------------------------------------------------------------------------|
|                                                                                                    | 40%                                                                                                    |
|                                                                                                    | Upgrading                                                                                                    |
| FusionCharge V100R023C10                                                                                                    | FusionCharge V100R023C10                                                                                                    |
| Target version: FusionCharge V100R023C10<br>The target version is the same as the current version.<br>Are you sure you want to upgrade to the target version? | Target version: FusionCharge V100R023C10<br>The target version is the same as the current version.<br>Are you sure you want to upgrade to the target version? |
| Select upgrade package Add                                                                                                    | Select upgrade package Add                                                                                                    |
| FusionCharge_V100R023C10_F<br>usionCharge-EU-CHARGE.zip                                                                                                    | FusionCharge_V100R023C10_F<br>usionCharge-EU-CHARGE.zip                                                                                                    |
| Do not leave this screen during the upgrade and stay within 3 meters of the device.                                                                           | Do not leave this screen during the upgrade and stay<br>within 3 meters of the device.                                                                        |

After the upgrade is successful, the message "Upgraded successfully. Restarting the charger...Wait for about 60 seconds and log in again." is displayed. Tap **Confirm**. The upgrade is complete.

| ← Upgrade                                                                                                    |
|----------------------------------------------------------------------------------------------------|
|                                                                                                    |
| FusionCharge V100R023C10 Target version: FusionCharge V100R023C10 The target version: FusionCharge V100R023C10 |
| Are you sure you want to upgrade to the target version?     Select upgrade package Add                         |
| FusionCharge_V100R023C10_F<br>usionCharge-EU-CHARGE.zip                                                        |
|                                                                                                    |
| Upgraded successfully. Restarting the charger Wait for about 60 seconds and log in again.                      |
| Confirm                                                                                                    |

## 2.1.3 Upgrading WiFi

The upgrade procedure is the same as the procedure for upgrading the charger software. For details, see section 2.1.2.

WiFi module upgrade package:

FusionCharge\_V100R022C10SPC175\_FusionCharge-EU-CHARGE-WIFI.zip

# 2.2 Application Scenario 2 (OTA Mode on the Mobile App)

## 2.2.1 Logging In to the Mobile App

Log in to the owner's account on the app.

## 2.2.2 Upgrading Software

After you log in to the owner's account and an OTA upgrade policy is detected, a dialog box is displayed, indicating that the upgrade is required. After you tap **Upgrade**, a message is displayed, indicating that the operation is successful.

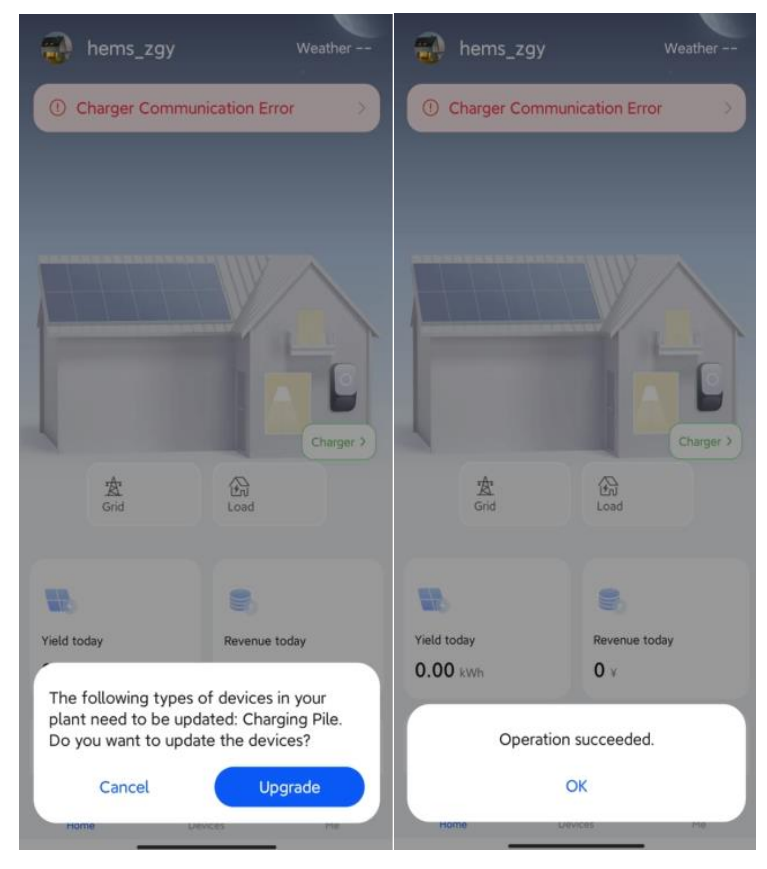

Go to the device upgrade notification screen in the message center and check the upgrade status of the upgrade package.

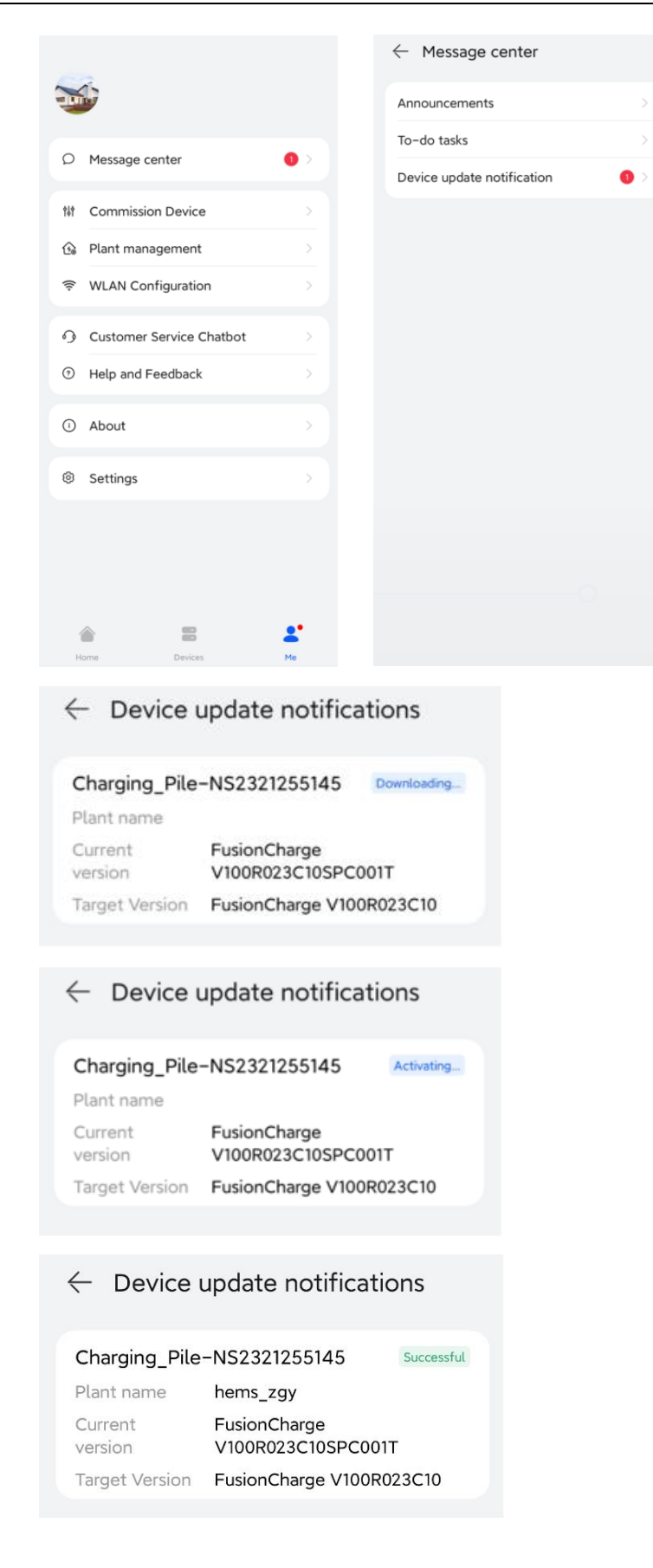

### 2.2.3 Upgrading WiFi

The upgrade procedure is the same as the procedure for upgrading the charger software. For details, see section 2.2.2.

WiFi upgrade package:

FusionCharge\_V100R022C10SPC175\_FusionCharge-EU-CHARGE-WIFI.zip

# **3** Verifying the Upgrade

# **3.1** Verification of Scenario 1 (Result Verification for the Manual Mode)

#### Procedure

Choose **O&M** > **Upgrade Management**. On the upgrade management screen that is displayed, check the current version.

| ← Upgrade                                                                              |
|----------------------------------------------------------------------------------------|
|                                                                                        |
| FusionCharge V100R023C10                                                               |
| Current version                                                                        |
| Select upgrade package Add                                                             |
| FusionCharge_V100R023C10_F usionCharge-EU-CHARGE.zip                                   |
|                                                                                        |
|                                                                                        |
|                                                                                        |
| Do not leave this screen during the upgrade and stay<br>within 3 meters of the device. |
| Upgrade                                                                                |

#### **Expected Result**

The current version number should be consistent with that of the upgrade package.

# **3.2** Verification of the Scenario 2 (Result Verification for the OTA Mode)

#### Procedure

Choose **O&M** > **Upgrade Management**. On the upgrade management screen that is displayed, check the current version.

| ← Upgrade                                                                           |
|-------------------------------------------------------------------------------------|
|                                                                                     |
| FusionCharge V100R023C10                                                            |
| Current version                                                                     |
| Select upgrade package Add                                                          |
| FusionCharge_V100R023C10_F · · · · · · · · · · · · · · · · · · ·                    |
|                                                                                     |
| Do not leave this screen during the upgrade and stay within 3 meters of the device. |
| Signade Signal                                                                      |

#### **Expected Result**

The current version number should be consistent with that of the upgrade package.

(Note: The version numbers in all pictures in this document are for reference only.)

# **4** Acronyms and Abbreviations

**т** тас

Technical Assistance Center